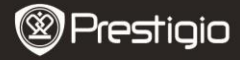

### Rozpoczęcie użytkowania

## 1 Zawartość opakowania

- Czytnik E-Booków
- Kabel USB
- Skrócona instrukcja

- Etui
- Słuchawki
- Karta gwarancyjna

## 2 Opis wyglądu urządzenia

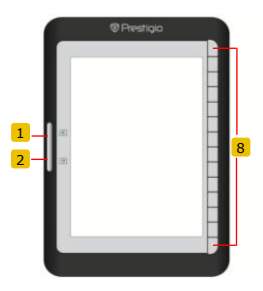

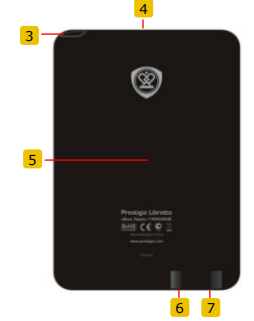

- 1 Przycisk przeskoku stron
- 2 Przycisk przeskoku stron
- 3 Przycisk zasilania
- 4 Gniazdo karty SD
- 5 Przycisk Reset
- 6 Wejście mini USB
- 7 Wejście słuchawkowe
- 8 Przycisk funkcyjny
- Przejście do poprzedniej strony Przejście do następnej strony Włączenie/Wyłączenie urządzenia Wejście na kartę SD Resetuje urządzenie Podłączenie mini USB Podłączenie słuchawek Wybierz/potwierdź opcje

Prestigio 6" E-Book Reader

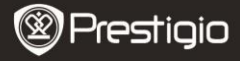

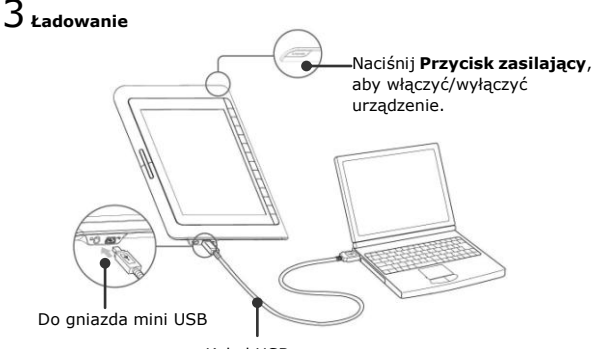

Kabel USB

- Połącz port USB PC/Notebooka i urządzenia przy użyciu dołączonego kabla USB, aby rozpocząć ładowanie.
- Zaleca się, aby naładować akumulator urządzenia 12 godzin przed pierwszym użyciem. Normalnie pełne ładowanie zajmuje około 8 godzin.

### Pobieranie E-Booków

### 1 Wkładanie karty pamięci

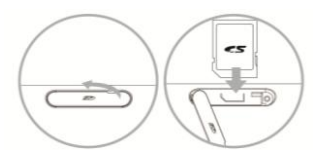

- Otwórz pokrywę gniazda karty SD i włóż kartę SD. Zamknij pokrywę gniazda.
- Urządzenie obsługuje tylko karty SD. Upewnij się, że karta SD jest prawidłowo umieszczona.

Prestigio 6" E-Book Reader

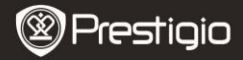

## 2 Instalacja Adobe Digital Edition (ADE)

1. Proszę pobrać program Adobe Digital Edition (ADE) ze strony internetowej:

http://www.adobe.com/products/digitaleditions.

- Zainstaluj program Adobe Digital Edition (ADE) na swoim PC/Notebooku.
- Jeśli nie posiadasz Adobe ID, utwórz go śledząc instrukcje na ekranie.

3 Pobieranie E-Booków ze sklepów z E-Bookami na

#### PC/Notebook.

- Autoryzuj swój PC/Notebook, aby pobierać E-Booki ze sklepów z E-Bookami.
- Autoryzuj urządzenie, aby pobierać i czytać pobrane E-Booki na urządzeniu.
- Pobierz E-Booki w formacie Adobe PDF lub EPUB na PC/Notebook i przenieś je na urządzenie.

# 4 Przenoszenie danych na urządzenie z podłączonego

#### PC/Notebooka.

- 1. Podłącz urządzenie do PC/Notebooka przy użyciu kabla USB.
- 2. Wybierz pliki, które chcesz przenieść z PC/Notebooka.
- 3. Przeciągnij pliki z PC/Notebooka do urządzenia.
- Proszę nie odłączać kabla USB podczas przenoszenia danych. Może to spowodować nieprawidłowe działanie urządzenia lub plików.
- Kliknij po lewej stronie S, aby bezpiecznie odłączyć urządzenie od PC/Notebooka.

#### UWAGA:

Dane mogą być także przeniesione na kartę SD w urządzeniu.

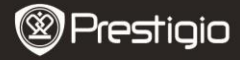

### Czytanie E-BOOKów

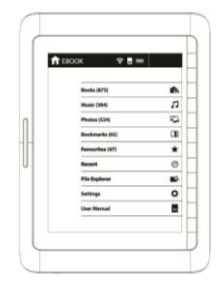

W menu głównym naciśnij przycisk funkcyjny, aby wybrać tryb **Książki**.

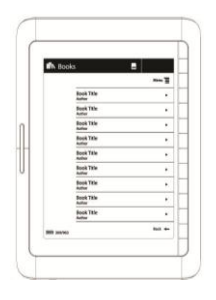

- Naciśnij przycisk funkcyjny, aby wybrać żądaną książkę na liście Książek.
- Aby przewracać strony, naciśnij Przycisk przeskoku stron.
- Naciśnij aby wrócić do poprzedniej opcji.